## Alumni

Verlässt ein Mitarbeiter das Unternehmen, wird automatisch seine Personalakte in den Bereich *Alumni* übertragen. Dies ist dann der Fall, wenn entweder der letzte Arbeitstag gemäß Vertrag erreicht ist oder der Beschäftigungsstatus manuell auf Alumni geändert wird.

Eine Übersicht aller Alumni-Akten finden Sie unter der Kachel Alumni.

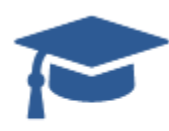

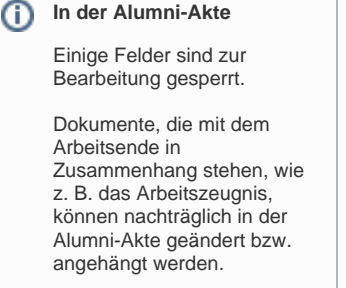

## Alumni

Wurde in der Personalakte ein Enddatum des Arbeitsvertrages angegeben, wird automatisch am Folgetag nach Ausscheiden des Mitarbeiters die Personalakte in den Bereich *Alumni* übertragen.

| States > Personalida          |                                                         |                   |               |                          |               |                  |          |      | Freiheitssche | 19 🗐 🕲 🛔 |                  |
|-------------------------------|---------------------------------------------------------|-------------------|---------------|--------------------------|---------------|------------------|----------|------|---------------|----------|------------------|
| Para<br>Harr,<br>Data<br>Back | orialakte<br>Ian Debus (JE<br>), berielle Sots<br>ihtig | 0<br>Karik Headqu | *****         |                          |               |                  |          |      |               |          | ■ 1 <u>6</u> ⊙ × |
| Personendation                | Vertrag                                                 | Bidung            | Attellung     | zusätzliche Kontaktdaten | Destorwendung | Abwesenhet       | Enigrane | Notz | Chat Hatorie  |          |                  |
| Unternehmen                   |                                                         |                   | 055H1 Dariele | Software Headquarti 🐱    |               |                  |          |      |               |          |                  |
| Vertragstyp                   |                                                         |                   | Voltzeit      |                          |               |                  |          |      |               |          |                  |
| Startdatum                    |                                                         |                   | 15.05.14      | •                        |               |                  |          |      |               |          |                  |
| Enddatam                      |                                                         |                   | 17.09.19      | •                        | a ***         | alabeacheinigung |          |      |               |          |                  |

Das Arbeitsverhältnis endet gemäß Vertrag am 17.9.2019. Bisher wurden die Daten des Mitarbeiters im Bereich Mitarbeiter > Personalakte verwaltet

| <i>\$</i> | Vumni   |             |             |                                  | Freib            | extrache   | l 🖉 🖉 🖉    | 9 |
|-----------|---------|-------------|-------------|----------------------------------|------------------|------------|------------|---|
|           |         | Q           |             |                                  |                  |            |            | a |
| Azende =  | Vomarne | II Nachrame | II Kurzname | <ul> <li>Unterrichmen</li> </ul> | II Abtellung     | Startdatum | Enddatum   |   |
| ler .     | Karl    | Echene      | 823         | D5391Q                           | Haman Ressources | 15.08.2012 | 17.05.2019 |   |
| deer .    | Jan     | Debus       | .18         | DSSHQ                            | Purchasing       | 15.05.2014 | 17.09.2019 |   |

Am 18.9.2019 (Tag nach Beendigung des Arbeitsverhältnisses) wird die Personalakte automatisch in den Bereich Alumni übertragen

Hat ein Mitarbeiter das Unternehmen durch Kündigung verlassen, wählen Sie im Beschäftigungsstatus seiner Mitarbeiterakte *Alumni* aus.

|  | Mitarbeiter > Personalakte                                                                     |            |         |         |                                          |                    |        |  |  |  |
|--|------------------------------------------------------------------------------------------------|------------|---------|---------|------------------------------------------|--------------------|--------|--|--|--|
|  | Personalakte<br>Herr Maxim Lindenhahn (ML)<br>DSSHQ, Danielle Software. Headquarters<br>Alumni |            |         |         |                                          |                    |        |  |  |  |
|  | Persone                                                                                        | ndaten     | Vertrag | Bildung | Abteilung                                | zusätzliche Kontal | tdaten |  |  |  |
|  | Dienstli                                                                                       | che Email- | Adresse |         | Maxim.Lindenhahn@company.com             |                    |        |  |  |  |
|  | Beschä                                                                                         | ftigungsst | atus *  |         | Alumni 🗸                                 |                    |        |  |  |  |
|  | Anrede<br>Titel                                                                                |            |         |         | Bitte auswählen<br>Beschäftigt<br>Alumni |                    |        |  |  |  |
|  |                                                                                                |            |         |         |                                          |                    |        |  |  |  |
|  | Vornam                                                                                         | ie *       |         |         | In Kündigung<br>Anstehend<br>Lindenhahn  |                    |        |  |  |  |
|  | Nachna                                                                                         | ime *      |         |         |                                          |                    |        |  |  |  |

Nach dem Speichern erscheint die Personalakte im Bereich Alumni.

## Alumni

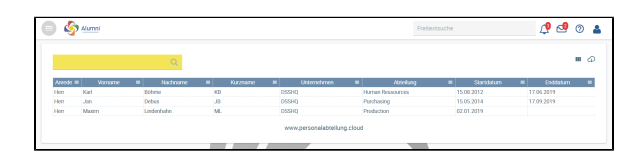

Die weitere Verwaltung der Personalakte kann nun im Bereich Alumni erfolgen